# Risolvere i problemi relativi all'errore: Impossibile recuperare i dati della licenza in Unity Connection Speechview

## Sommario

Introduzione Prerequisiti Requisiti Componenti usati Analisi log Soluzione

### Introduzione

Questo documento descrive le azioni da eseguire quando Cisco Unity Connection (CUC) versione 12.5(1) sull'interfaccia utente grafica (GUI) visualizza il messaggio di errore: **Impossibile recuperare i dati della licenza. Per ulteriori informazioni, vedere i registri diagnostici di CuSlmSvr** all'indirizzo enable/register the Speechview service.

### Prerequisiti

### Requisiti

Cisco raccomanda la conoscenza dei seguenti argomenti:

- Cisco Unity Connection.
- Funzione Cisco Speechview.

### Componenti usati

Il documento può essere consultato per tutte le versioni software o hardware.

Le informazioni discusse in questo documento fanno riferimento a dispositivi usati in uno specifico ambiente di emulazione. Su tutti i dispositivi menzionati nel documento la configurazione è stata ripristinata ai valori predefiniti. Se la rete è operativa, valutare attentamente eventuali conseguenze derivanti dall'uso dei comandi.

## Analisi log

Quando viene visualizzato il messaggio di errore, è necessario raccogliere i log di **CuSImSvr** (Connection Smart License Manager Server in RTMT) per analizzare ulteriormente il problema.

Il processo ha inizio:

19:19:03.395 |8060,,,CuSlmSvr,3,18-08-2020 INFO [SLM-12] com.cisco.unity.slm.common.SmartLicenseUtility#isSttEnabled - STT Enabled Status :1 19:19:03.395 |8060,,,CuSlmSvr,3,18-08-2020 DEBUG [SLM-12] com.cisco.unity.slm.dal.DbCrudOperationsImpl#get - Exceute Query : select sttdataacquired from vw\_elmlicensestatus 19:19:03.395 |8060,,,CuSlmSvr,3,18-08-2020 DEBUG [SLM-12] com.cisco.unity.slm.dal.DbHelper#getDbConnection - Getting DB connection for executing query 19:19:03.396 8060,,,CuSlmSvr,3,18-08-2020 DEBUG [SLM-12] com.cisco.unity.slm.dal.DbHelper#executeQuery - Query executed succesfully 19:19:03.396 |8060,,,CuSlmSvr,3,18-08-2020 DEBUG [SLM-12] com.cisco.unity.slm.dal.DbHelper#closeResources - closeResources Statement : DbHelper 19:19:03.396 8060,,,CuSlmSvr,3,18-08-2020 INFO [SLM-12] com.cisco.unity.slm.common.SmartLicenseUtility#isSttDataAcquired - STTDataAquired Status :0 19:19:03.396 |8060,,,CuSlmSvr,3,18-08-2020 DEBUG [SLM-12] com.cisco.unity.slm.dal.DbCrudOperationsImpl#get - Exceute Query : select count from UnityDirDb:vw\_LicenseStatusCount where tagname='LicSTTProSubscribersMax' 19:19:03.397 |8060,,,CuSlmSvr,3,18-08-2020 DEBUG [SLM-12] com.cisco.unity.slm.dal.DbHelper#getDbConnection - Getting DB connection for executing query 19:19:03.402 |8060,,,CuSlmSvr,3,18-08-2020 DEBUG [SLM-12] com.cisco.unity.slm.dal.DbHelper#executeQuery - Query executed succesfully 19:19:03.402 |8060,,,CuSlmSvr,3,18-08-2020 DEBUG [SLM-12] com.cisco.unity.slm.dal.DbHelper#closeResources - closeResources Statement : DbHelper 19:19:03.402 |8060,,,CuSlmSvr,3,18-08-2020 DEBUG [SLM-12] com.cisco.unity.slm.core.SmartLicenseManager#fetchThirdPartyKeys - Values of parameter passed in requestThirdPartyKeys method :: isLive :: true isComplianceRequired :: true thirdPartyKeysParamArr [ThirdPartyKeysParam [id=2017844434, keyId=0, name=VOUCHER\_CODE, value=regid.2017-04.com.cisco.CUC\_SpeechView,12.0\_946cef06-3332-4037-9bd3-e4705c2c7ebb, routing=NUANCE, action=GENERATE]] 19:19:03.403 |8060,,,CuSlmSvr,4,18-08-2020 DEBUG [SLM-12] com.cisco.nesla.plugin.DefaultCrypto#parseCertificate - getSubjectDN().getName: CN=Cisco Unity ,0=Cisco 19:19:03.403 |8060,,,CuSlmSvr,4,18-08-2020 DEBUG [SLM-12] com.cisco.nesla.plugin.DefaultCrypto#parseCertificate - getSubjectDN().toString: CN=Cisco Unity Connection, SERIALNUMBER=4d47df04-ae89-4df6-bc15-d17c1a3f153f, O=Cisco 19:19:03.403 |8060,,,CuSlmSvr,3,18-08-2020 DEBUG [SLM-12] com.cisco.unity.slm.crypto.CustomCrypto#extractSubjectAlternativeNames - Entered extractSubjectAlternativeNames(null) 19:19:03.403 |8060,,,CuSlmSvr,3,18-08-2020 DEBUG [SLM-12] com.cisco.unity.slm.crypto.CustomCrypto#getSUDIList - Collection<List<?>> is null, exiting extractSubjectAlternativeNames 19:19:03.403 |8060,,,CuSlmSvr,3,18-08-2020 DEBUG [SLM-12] com.cisco.unity.slm.crypto.CustomCrypto#extractSubjectAlternativeNames - returning sudiList : [], exiting extractSubjectAlternativeNames(Collection<List<?>> 19:19:03.403 |8060,,,CuSlmSvr,3,18-08-2020 DEBUG [SLM-12] com.cisco.unity.slm.crypto.CustomCrypto#extractCertificateType - Entered extractCertificateType(subjectDnName = CN=Cisco Unity Connection, SERIALNUMBER=4d47df04-ae89-4df6-bc15-d17c1a3f153f, O=Cisco) 19:19:03.403 8060,,,CuSlmSvr,3,18-08-2020 INFO [SLM-12] com.cisco.unity.slm.crypto.CustomCrypto#extractCertificateType - Matched subjectDnName -CN=Cisco Unity Connection, SERIALNUMBER=4d47df04-ae89-4df6-bc15-d17c1a3f153f, O=Cisco, pattern1=CN=.\*SERIALNUMBER.\*, match1=true, pattern2=O=.\*SERIALNUMBER=.\*CN=.\*, match2=false, returning certificate = ID\_CERT 19:19:03.404 |8060,,,CuSlmSvr,4,18-08-2020 DEBUG [SLM-12] com.cisco.nesla.plugin.DefaultCrypto#parseCertificate - getSubjectDN().getName: CN=MMI Signer, O=Cisco 19:19:03.404 |8060,,,CuSlmSvr,4,18-08-2020 DEBUG [SLM-12] com.cisco.nesla.plugin.DefaultCrypto#parseCertificate - getSubjectDN().toString: CN=MMI Signer, 0=Cisco

Il server richiede il valore VOUCHER\_CODE:

com.cisco.nesla.agent.impl.MessageComposer#composeTPK - composedMesg: {"signature":{"type":"SHA-256", "value": "Pf9PO06+YzchhKnZ3Q0SMamccnS/FPcoRSTdhJNyJkr0EHeDm3bU3FzUqneuKZuw4vfP3nsGP00zwcY8tz OszcoK3JJDpi5y4wPm2IijLwGZSx0eQVatt7kXxbZ5PU25y4ZKY/egd1hANOn3E71cLAXAgmgNR5A2exxrgkLt5pHo1mAVTS aDGag0+YqKRXxOTTyJPs1pmeIj6z7ELwWlwBD4QQANYdFj+leHChq9figxcE1ftcXHn1dy2nWl9musbfZu9B+Vb/32kusoRq /uEuxn2YbBQ3wsjq5yLQM8iDNzF7vzcZC1JsgyO3qn3jxzRYPrfhTHr2LY6WGcRcJ37g=="}, "credential":null, "requ est":"{\"header\":{\"version\":\"1.1\",\"locale\":\"en\_US.UTF-8\",\"sudi\":{\"suvi\":null,\"uuid\":\"0cd5739043bf4318aae467eacec7dbb9\",\"host\_identifier\":nu 11,\"mac\_address\":null,\"udi\_pid\":\"Cisco Unity Connection\", \"udi\_serial\_number\":\"0cd5739043bf4318aae467eacec\", \"udi\_vid\":null}, \"timestamp \":0,\"nonce\":\"7648446339161391345\",\"request\_type\":\"THIRD\_PARTY\_KEY\",\"agent\_actions\":nu 11,\"connect\_info\":null,\"product\_instance\_identifier\":\"4d47df04-ae89-4df6-bc15d17c1a3f153f\",\"id\_cert\_serial\_number\":\"16451298\",\"signing\_cert\_serial\_number\":\"3\"},\"no nce\":\"7648446339161391345\",\"request\_data\":\"{\\\"sudi\\\":{\\\"suvi\\\":null,\\\"uuid\\\":\ \\"0cd5739043bf4318aae467eacec7dbb9\\\",\\\"host\_identifier\\\":null,\\\"mac\_address\\\":null,\\ \"udi\_pid\\\":\\\"Cisco Unity Connection\\\",\\\"udi\_serial\_number\\\":\\\"0cd5739043bf4318aae467eacec\\\",\\\"udi\_vid\\\":nul 1},\\\"timestamp\\\":1597792743402,\\\"nonce\\\":\\\"7648446339161391345\\\",\\\"live\\\":true,\ \\"data\\\":[{\\\"id\\\":2017844434,\\\"name\\\":\\\"VOUCHER\_CODE\\\",\\\"value\\\":\\\"regid.20 17-04.com.cisco.CUC\_SpeechView, 12.0\_946cef06-3332-4037-9bd3e4705c2c7ebb\\\",\\\"routing\\\":\\\"NUANCE\\\",\\\"action\\\":\\\"GENERATE\\\",\\\"key\_id\\\":0 }],\\\"product\_instance\_identifier\\\":\\\"4d47df04-ae89-4df6-bc15-

#### Il messaggio viene inviato al modulo CSM con la richiesta di recupero delle chiavi.

19:19:03.417 |8060,,,CuSlmSvr,4,18-08-2020 DEBUG [SLM-12]

d17c1a3f153f\\\",\\\"compliance\_required\\\":true}\"}"}

19:19:03.417 |8060,,,CuSlmSvr,4,18-08-2020 DEBUG [SLM-12] com.cisco.nesla.plugin.EmbeddedGCHCommunication#sendSCHMessage - in sendMessage(), resetProfileHttpAddr to: https://tools.cisco.com/its/service/oddce/services/DDCEService 19:19:03.417 |8060,,,CuSlmSvr,4,18-08-2020 DEBUG [SLM-12] com.cisco.nesla.plugin.EmbeddedGCHCommunication#sendSCHMessage - EmbeddedGCHCommunication [callHomeProps={devUrl=https://tools.cisco.com/its/service/oddce/services/DDCEService}, url=https://tools.cisco.com/its/service/oddce/services/DDCEService,  $transport \texttt{Mode=TransportCallHome, parentFactory=com.cisco.nesla.agent.SmartAgentFactory@158cfc5, and a startAgentFactory@158cfc5, and a startAgentFactory@158cfc5$ gchClient=com.callhome.service.CallHome@cb4b0, SA\_PROFILE=null, dualUrl=null] 19:19:03.417 |8060,,,CuSlmSvr,4,18-08-2020 DEBUG [SLM-12] com.cisco.nesla.plugin.EmbeddedGCHCommunication#sendSCHMessage - effective Authenticator URL: https://tools.cisco.com/its/service/oddce/services/DDCEService 19:19:03.417 |8060,,,Cuslmsvr,6,18-08-2020 INFO [SLM-12] com.callhome.module.config\_manager.ProfileManager#resetProfileHttpAddr - reset http url Cisco-TAC-1 for profile https://tools.cisco.com/its/service/oddce/services/DDCEService 19:19:03.418 |8060,,,CuSlmSvr,6,18-08-2020 DEBUG [SLM-12] com.callhome.module.message\_processor.BaseMessage#setInternalReqData - Set request data: Session\_To = http://tools.cisco.com/neddce/services/DDCEService 19:19:03.422 |8060,,,CuSlmSvr,6,18-08-2020 DEBUG [SLM-12] com.callhome.module.message\_processor.BaseMessage#setInternalReqData - Set request data: Attachment\_Data = {"signature":{"type":"SHA-256", "value": "Pf9PO06+YzchhKnZ3Q0SMamccnS/FPcoRSTdhJNyJkr0EHeDm3bU3FzUqneuKZuw4vfP3nsGP00zwcY8tz OszcoK3JJDpi5y4wPm2IijLwGZSx0eQVatt7kXxbZ5PU25y4ZKY/egd1hANOn3E71cLAXAgmgNR5A2exxrgkLt5pHo1mAVTS aDGag0+YqKRXxOTTyJPs1pmeIj6z7ELwWlwBD4QQANYdFj+leHChq9figxcE1ftcXHn1dy2nWl9musbfZu9B+Vb/32kusoRq /uEuxn2YbBQ3wsjq5yLQM8iDNzF7vzcZC1JsgyO3qn3jxzRYPrfhTHr2LY6WGcRcJ37g=="}, "credential":null, "requ est":"{\"header\":{\"version\":\"1.1\",\"locale\":\"en\_US.UTF-8\",\"sudi\":{\"suvi\":null,\"uuid\":\"0cd5739043bf4318aae467eacec7dbb9\",\"host\_identifier\":nu ll,\"mac\_address\":null,\"udi\_pid\":\"Cisco Unity Connection\",\"udi\_serial\_number\":\"0cd5739043bf4318aae467eacec\",\"udi\_vid\":null},\"timestamp \":0,\"nonce\":\"7648446339161391345\",\"request\_type\":\"THIRD\_PARTY\_KEY\",\"agent\_actions\":nu ll,\"connect\_info\":null,\"product\_instance\_identifier\":\"4d47df04-ae89-4df6-bc15d17c1a3f153f\",\"id\_cert\_serial\_number\":\"16451298\",\"signing\_cert\_serial\_number\":\"3\"},\"no nce\":\"7648446339161391345\",\"request\_data\":\"{\\\"sudi\\\":{\\\"suvi\\\":null,\\\"uuid\\\":\ \\"0cd5739043bf4318aae467eacec7dbb9\\\",\\\"host\_identifier\\\":null,\\\"mac\_address\\\":null,\\ \"udi\_pid\\\":\\\"Cisco Unity Connection\\\",\\\"udi\_serial\_number\\\":\\\"0cd5739043bf4318aae467eacec\\\",\\\"udi\_vid\\\":nul

1},\\\"timestamp\\\":1597792743402,\\\"nonce\\\":\\\"7648446339161391345\\\",\\\"live\\\":true,\

\\"data\\\":[{\\\"id\\\":2017844434,\\\"name\\\":\\\"VOUCHER\_CODE\\\",\\\"value\\\":\\\"regid.20 17-04.com.cisco.CUC\_SpeechView,12.0\_946cef06-3332-4037-9bd3e4705c2c7ebb\\\",\\\"routing\\\":\\\"NUANCE\\\",\\\"action\\\":\\\"GENERATE\\\",\\\"key\_id\\\":0 }],\\\"product\_instance\_identifier\\\":\\\"4d47df04-ae89-4df6-bc15d17c1a3f153f\\\",\\\"compliance\_required\\\":true}\"}"} 19:19:03.422 |8060,,,CuSlmSvr,6,18-08-2020 INFO [SLM-12] com.callhome.module.data.statistics.StatisticsMgr#updateSLStatistics - update Smart Lincense Statistics Data 19:19:03.429 |8060,,,CuSlmSvr,6,18-08-2020 INFO [SLM-12] com.callhome.module.message\_processor.BaseMessage#makeAmlBlockAttachment - create attachment for smart\_licensing\_data with type inline

#### La risposta viene quindi elaborata

19:19:04.741 |8060,,,CuSlmSvr,6,18-08-2020 DEBUG [SLM-12] com.callhome.module.message\_processor.BaseMessage#processResponseMessage - Process response message

#### L'errore viene visualizzato

19:19:04.789 |8060,,,CuSlmSvr,3,18-08-2020 ERROR [SLM-12]

com.cisco.unity.slm.rpc.server.SlmRpcHandler#fetchThirdPartyKeys - Exception occured while
fetching Third party key from Nesla - LicenseResponse status code: FAILED, message: Product
Instance is not consuming this tag :

19:19:04.789 8060,,,CuSlmSvr,3,com.cisco.nesla.agent.impl.AsyncResponseProcessor.processTPK(AsyncResponsePro cessor.java:676) 19:19:04.789 8060,,,CuSlmSvr,3,com.cisco.nesla.agent.impl.AsyncRequestProcessor.sendTPK(AsyncRequestProcesso r.java:427) 19:19:04.789 8060,,,CuSlmSvr,3,com.cisco.nesla.agent.impl.SmartAgentImpl.requestThirdPartyKeys(SmartAgentImpl) 1.java:1221) 19:19:04.789 8060,,,CuSlmSvr,3,com.cisco.unity.slm.core.SmartLicenseManager.fetchThirdPartyKeys(SmartLicense Manager.java:1206) 19:19:04.789 8060,,,CuSlmSvr,3,com.cisco.unity.slm.rpc.server.SlmRpcHandler.fetchThirdPartyKeys(SlmRpcHandle r.java:882) 19:19:04.789 |8060,,,CuSlmSvr,3,sun.reflect.NativeMethodAccessorImpl.invoke0(Native Method) 19:19:04.790 [8060,,,CuSlmSvr,3,sun.reflect.NativeMethodAccessorImpl.invoke(NativeMethodAccessorImpl.java:57) 19:19:04.7908060,,,CuSlmSvr,3,sun.reflect.DelegatingMethodAccessorImpl.invoke(DelegatingMethodAccessorImpl. java:43) 19:19:04.790 |8060,,,CuSlmSvr,3,java.lang.reflect.Method.invoke(Method.java:606) 19:19:04.790 8060,,,CuSlmSvr,3,com.retrogui.dualrpc.common.RpcWorker.processRpcCallMessage(RpcWorker.java:23 1) 19:19:04.790 |8060,,,CuSlmSvr,3,com.retrogui.dualrpc.common.RpcWorker.run(RpcWorker.java:75) 19:19:04.790 |8060,,,CuSlmSvr,3,18-08-2020 DEBUG [SLM-12] com.retrogui.dualrpc.common.RpcWorker#processRpcCallMessage - 29341551:Outbound message id=s79970-1597791156498-12 contains the rpc results for originating message id=c2383379-1597792743384-1

19:19:04.790 |8056,,,CuSlmSvr,3,18-08-2020 DEBUG [com.retrogui.messageserver.common.OutboundMessageHandler:hashcode=564416:sessionId=29341551] com.retrogui.messageserver.common.OutboundMessageHandler#run - 29341551:Outgoing message size. Message id=s79970-1597791156498-12, size=684 bytes

#### La richiesta non riuscita è visibile

19:10:22.430 |2334,,,CuSlmSvr,3,18-08-2020 DEBUG [SLM-11] com.cisco.unity.slm.core.SmartLicenseManager#requestLicenses - License Usage corresponding to CUC\_SpeechView is 0 19:10:22.430 |2334,,,CuSlmSvr,4,18-08-2020 DEBUG [SLM-11] com.cisco.nesla.agent.impl.SmartAgentImpl#requestEntitlement - enter requestEntitlement() 19:10:22.430 |2334,,,CuSlmSvr,4,18-08-2020 DEBUG [SLM-11] com.cisco.nesla.agent.impl.SmartAgentImpl#requestEntitlement - entitlementTag: regid.2017-04.com.cisco.CUC\_SpeechView,12.0\_946cef06-3332-4037-9bd3-e4705c2c7ebb 19:10:22.430 |2334,,,CuSlmSvr,4,18-08-2020 DEBUG [SLM-11] com.cisco.nesla.agent.impl.SmartAgentImpl#requestEntitlement - count: 0 19:10:22.430 |2334,,,CuSlmSvr,4,18-08-2020 DEBUG [SLM-11] com.cisco.nesla.agent.impl.SmartAgentImpl#releaseEntitlement - enter releaseEntitlement() 19:10:22.430 |2334,,,CuSlmSvr,4,18-08-2020 DEBUG [SLM-11] com.cisco.nesla.agent.impl.SmartAgentImpl#releaseEntitlement - entitlementTag: regid.2017-04.com.cisco.CUC\_SpeechView, 12.0\_946cef06-3332-4037-9bd3-e4705c2c7ebb 19:10:22.430 |2334,,,CuSlmSvr,4,18-08-2020 DEBUG [SLM-11] com.cisco.nesla.agent.impl.AsyncRequestProcessor#sendAUTH - queue auth message, status: true 19:10:22.430 |2334,,,CuSlmSvr,4,18-08-2020 DEBUG [SLM-11] com.cisco.nesla.agent.impl.SmartAgentImpl#releaseEntitlement - exit requestEntitlement()

### Soluzione

In genere, è possibile superare l'errore **Impossibile recuperare i dati della licenza** emettendo un nuovo token per il server CUC nel satellite e registrando nuovamente l'intero server.

Quindi, tentare i passi successivi e provare più avanti:

Abilitare la **trascrizione SpeechView dei messaggi vocali** nella **classe di servizio**: I membri della classe di servizio possono visualizzare le trascrizioni dei messaggi vocali utilizzando un client IMAP configurato per accedere ai messaggi utente.

Procedura:

Passaggio 1. In Amministrazione di Cisco Unity Connection, espandere **Class of Service** e selezionare **Class of Service**.

Passaggio 2. Nella pagina Cerca classe di servizio, selezionare la **classe di servizio** in cui si desidera abilitare la trascrizione SpeechView o crearne una nuova selezionando **Aggiungi nuovo**.

Passaggio 3. Nella pagina **Modifica classe di servizio**, in **Funzionalità di gestione licenze**, selezionare **Usa servizio di trascrizione SpeechView standard** per abilitare la trascrizione standard. Analogamente, è possibile selezionare l'opzione **Usa servizio di trascrizione SpeechView Pro** per abilitare la trascrizione professionale.

Passaggio 4. Selezionare le opzioni applicabili nella sezione servizio di trascrizione e selezionare **Salva**. Per informazioni su ogni campo, vedere **Guida > Questa pagina**.

Il messaggio di errore rilevato deve scomparire dopo l'esecuzione dei passaggi precedenti ed è possibile continuare con la registrazione del servizio Speechview.